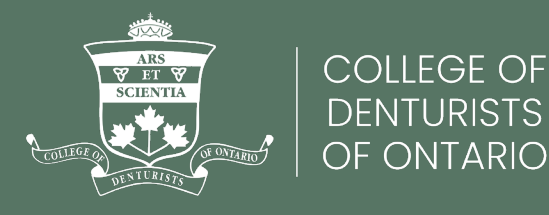

## Paying Invoices Online

Updated December 2024

Sign in to the **Member Portal** and click on **Invoices**.

| Radia Participante    | COLLEGE OF<br>DENTURISTS<br>OF ONTARIO |                                                 | Q                       | Signed in as                              | •             |  |  |
|-----------------------|----------------------------------------|-------------------------------------------------|-------------------------|-------------------------------------------|---------------|--|--|
| My<br>Account         | Compliance<br>Centre                   | Annual<br>Renewal                               | My<br>CPD               | e-Learning<br>Library                     | Forms         |  |  |
| Member Port<br>Welcom | e                                      |                                                 |                         |                                           |               |  |  |
| 습 Welcom              | e                                      | Greetings fr                                    | om Co                   | ollege of                                 |               |  |  |
| ္က My Profil          | e                                      |                                                 |                         |                                           |               |  |  |
| Invoices              |                                        | This Member Portal is membership information    | s your persettion where | onalized view of yo<br>you can access all | ur<br>your    |  |  |
| l 颌 My Setti          | ngs                                    | information in one pla<br>status, and renewals. | ace, includii           | ng your profile, mer                      | mbership      |  |  |
|                       |                                        | Click on the button be                          | elow to viev            | v a brief tour of this                    | s new portal. |  |  |
|                       |                                        | • Watch the new CDO Portal tour                 |                         |                                           |               |  |  |

Locate the unpaid invoice (usually it will be the first one under **Outstanding Invoices**) and click on the Invoice Number to view the Unpaid or Part Paid invoice.

| Member Portal<br>Invoice |                                          |
|--------------------------|------------------------------------------|
| ሰ Welcome                | Outstanding Invoices Transaction History |
| ු My Profile             |                                          |
| 🖃 Invoices               | Invoice # - \$1,921.00 ( Part Paid )     |
| 钧 My Settings            |                                          |
|                          |                                          |

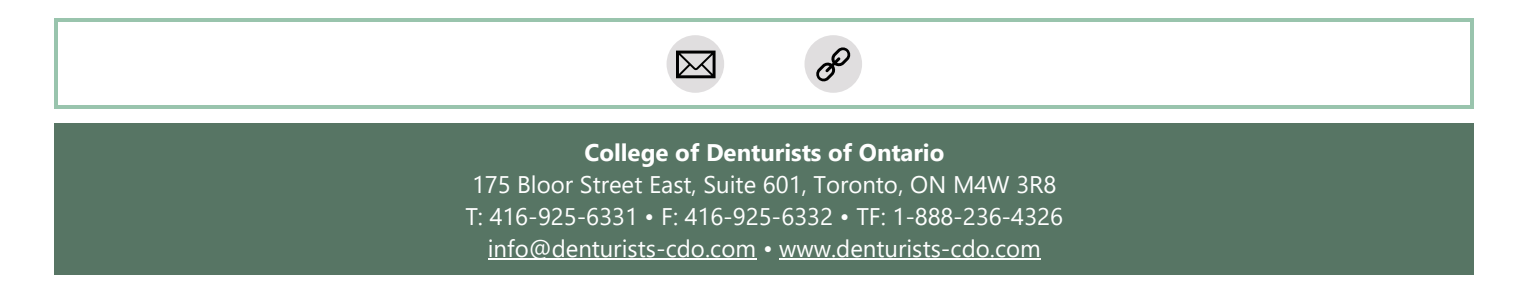

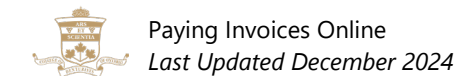

Click on **Pay Now** at the top of the page.

| 🕨 🖾 Pay Now 🛛 Pri                                                                               | nt Invoice  Print Transaction/Recei                                                                                                    | ipt 👻                                                 |
|-------------------------------------------------------------------------------------------------|----------------------------------------------------------------------------------------------------|-------------------------------------------------------|
|                                                                                                 | If paying by cheque, please make your cheque payable to College of<br>To ensure proper credit to your account, be sure to include your Invoic<br>HST 107442584RT0001 | of Denturists of Ontario.<br>e# 16339 on your cheque. |
|                                                                                                 | THANK YOU                                                                                                    |                                                       |
|                                                                                                 | COLLEGE OF<br>DENTURISTS<br>OF ONTARIO                                                                                                    |                                                       |
| INVOICE                                                                                         |                                                                                                    | INVOICE NO:<br>DATE:                                  |
|                                                                                                 |                                                                                                    |                                                       |
| College of Denturists of                                                                        | Ontario                                                                                                    | DOE: ON Rece                                          |
| College of Denturists of 0<br>365 Bloor Street East Su                                          | Ontario<br>ite 1606                                                                                                    |                                                       |
| College of Denturists of<br>365 Bloor Street East Sui<br>Toronto, ON, M4W 3L4<br>(416) 925-6331 | Ontario<br>ite 1606                                                                                                    | DUE: ON Rede                                          |

Enter your Visa or Mastercard payment information and click on **Pay Now**.

**For installments or partial payments**, you can edit the total dollar amount required according to your payment schedule or installment before clicking Pay Now.

| ECURE ONLINE PAYMENT FOR INVOICES #                                                              |                           |                       |                  |              |   |        |                  |
|--------------------------------------------------------------------------------------------------|---------------------------|-----------------------|------------------|--------------|---|--------|------------------|
| ⊖ s<br>This is a sec                                                                             | ecure cred<br>ure 256-bit | lit card p<br>SSL end | ayment<br>rypted | t<br>payment |   |        | VERIFIED & SECUR |
| Credit Card Number : *                                                                           |                           |                       |                  |              |   | VISA 📷 |                  |
| Card Validation Code (final group of numbers<br>rinted on the back signature panel of the card)* |                           |                       |                  |              |   |        |                  |
| Expiration Month / Expiration Year : *                                                           | 01                        | ~                     | /                | 2024         | ~ |        |                  |
| Card Holder Name : *                                                                             |                           |                       |                  |              |   |        |                  |
| Email : *                                                                                        |                           |                       |                  |              |   |        |                  |
| Phone : *                                                                                        |                           |                       |                  |              |   |        |                  |
| ILLING ADDRESS                                                                                   |                           |                       |                  |              |   |        |                  |
| Address Line 1 *                                                                                 |                           |                       |                  |              |   |        |                  |
| Address Line 2                                                                                   |                           |                       |                  |              |   |        |                  |
| City *                                                                                           |                           |                       |                  |              |   |        |                  |
| Country *                                                                                        | Canada                    |                       |                  |              | ~ |        |                  |
| Province/State *                                                                                 |                           |                       |                  |              | ~ |        |                  |
| Postal/Zip *                                                                                     |                           |                       |                  |              |   |        |                  |
| Renewal Fees - \$1,700.00 Active Full Payment<br>(plus tax):                                     | \$1,700.00                | 1                     |                  |              |   |        |                  |
| HST on \$1,700.00:                                                                               | \$221.00                  |                       |                  |              |   |        |                  |
| Total Unpaid:                                                                                    | \$960.50                  |                       |                  |              |   |        |                  |
| Total:                                                                                           | 960.50                    |                       |                  |              |   |        |                  |
|                                                                                                  | Pay Nov                   | w Ca                  | ncel             |              |   |        |                  |

## **Questions?**

If you have any questions, please contact the College of Denturists of Ontario at 416-925-6331 ext. 223 or <u>registration@denturists-cdo.com</u>.